When the software of CNC router is NCstudio, first you need a desktop computer to plug PCI card, then please install it like follows,

1. Open "Ncstudio" file, and click

NcStudi oO. 003125... NcStudi o 安装 Shanghai Weihong...

icon, install

it step by step, choose default, please remember the position that installed Ncstudio.(when you install driver, please choose this file).

After finishing installation, it will produce a icon

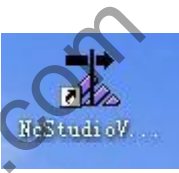

2. When you try to open it, it will pump "a hardware failure". You need to plug PCI card.

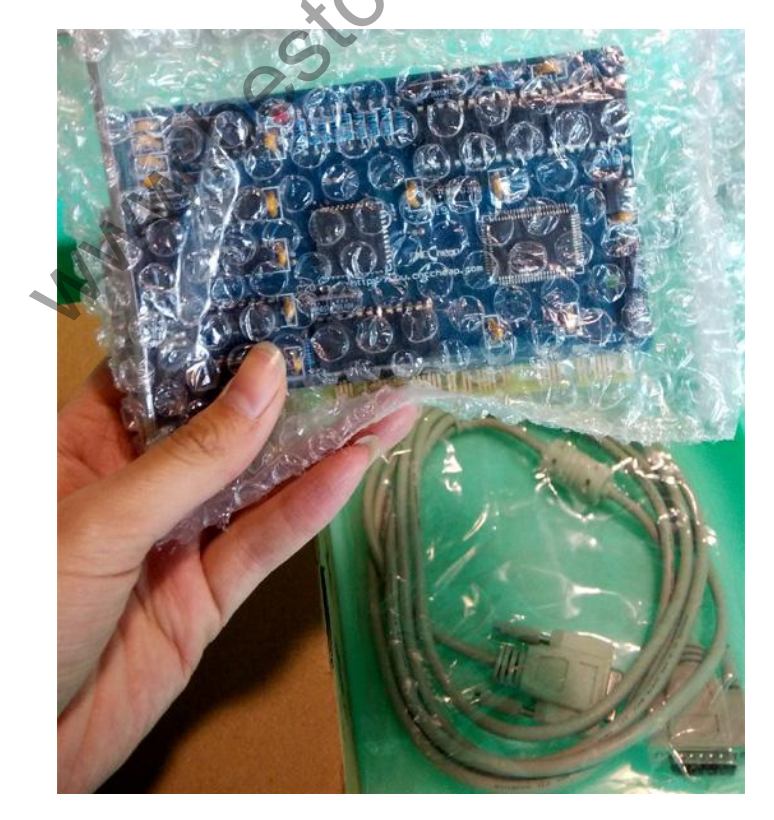

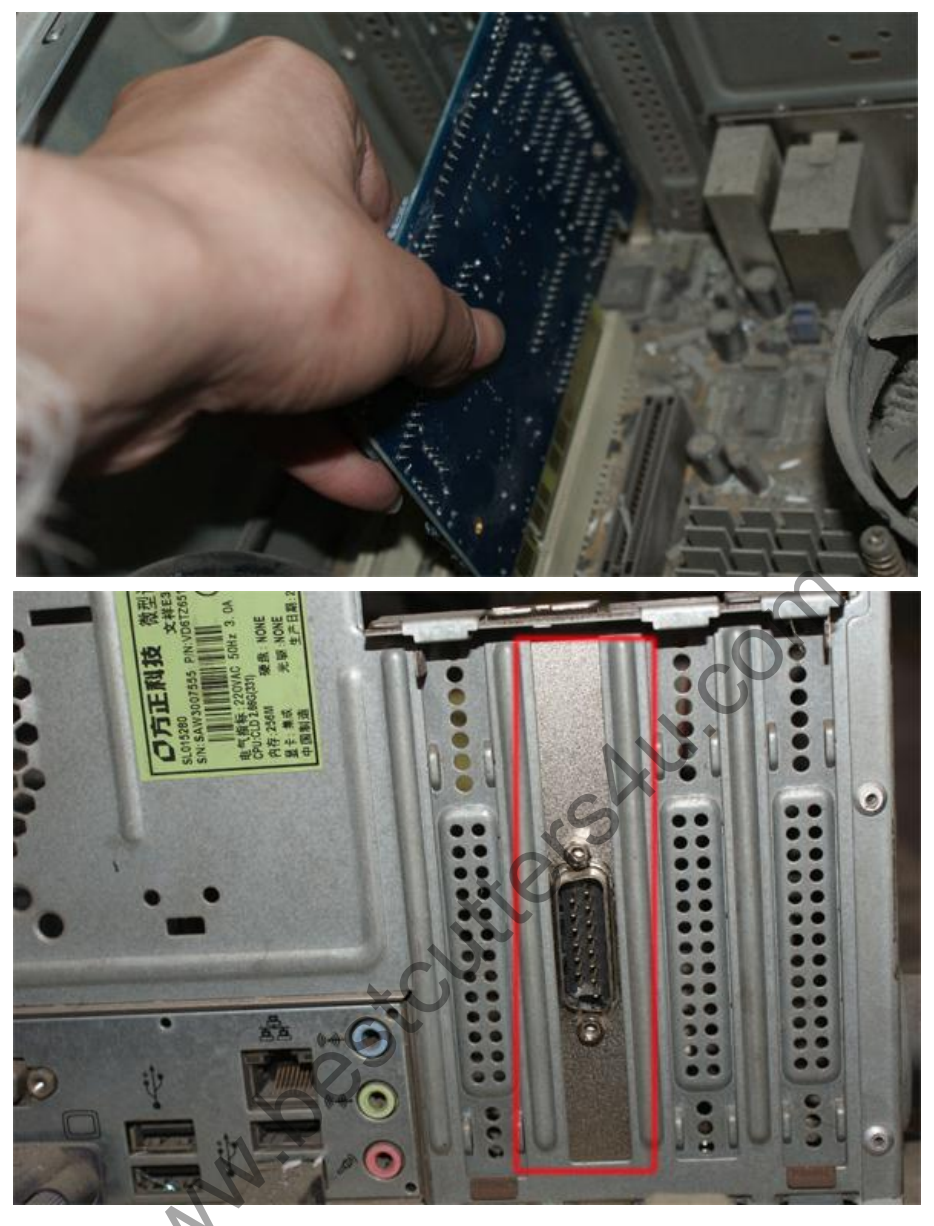

3. The computer will tell you "find a new hardware", click it, install driver step by step, when you search software driver choose "Ncstudio" file, then position is as item 1 you remember the position that installed Ncstudio.

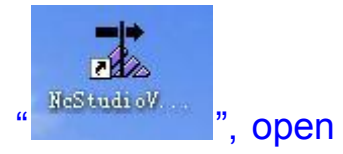

4. After installing driver, you can click the icon " the software,

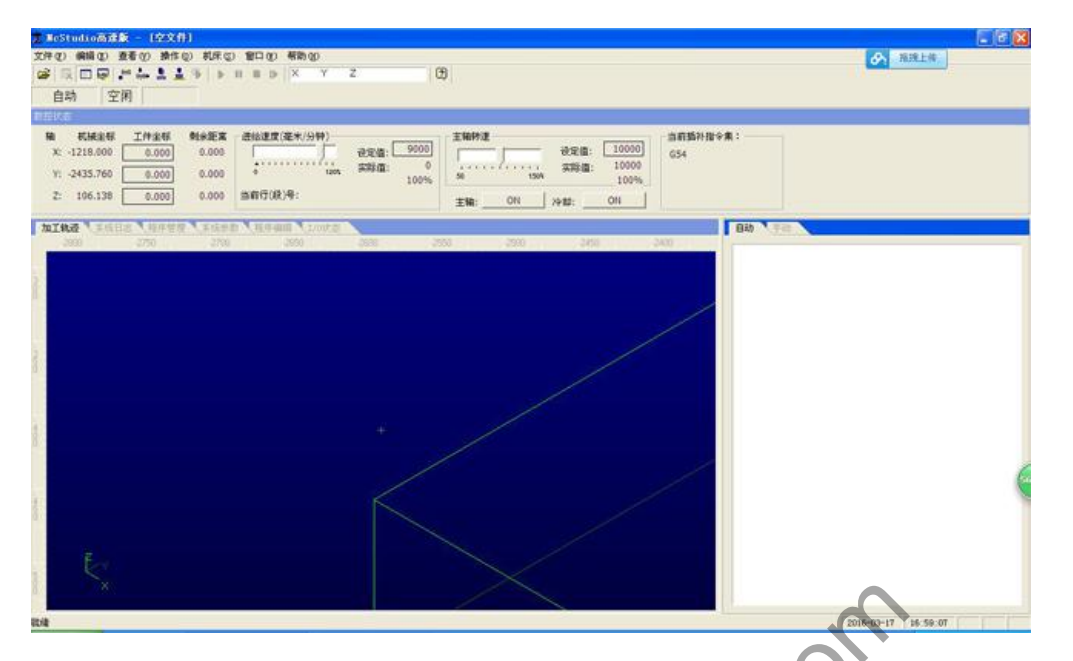

6. Import files into software, usually the format of file is "nc". Below

"Auto", click the right button of mouse,

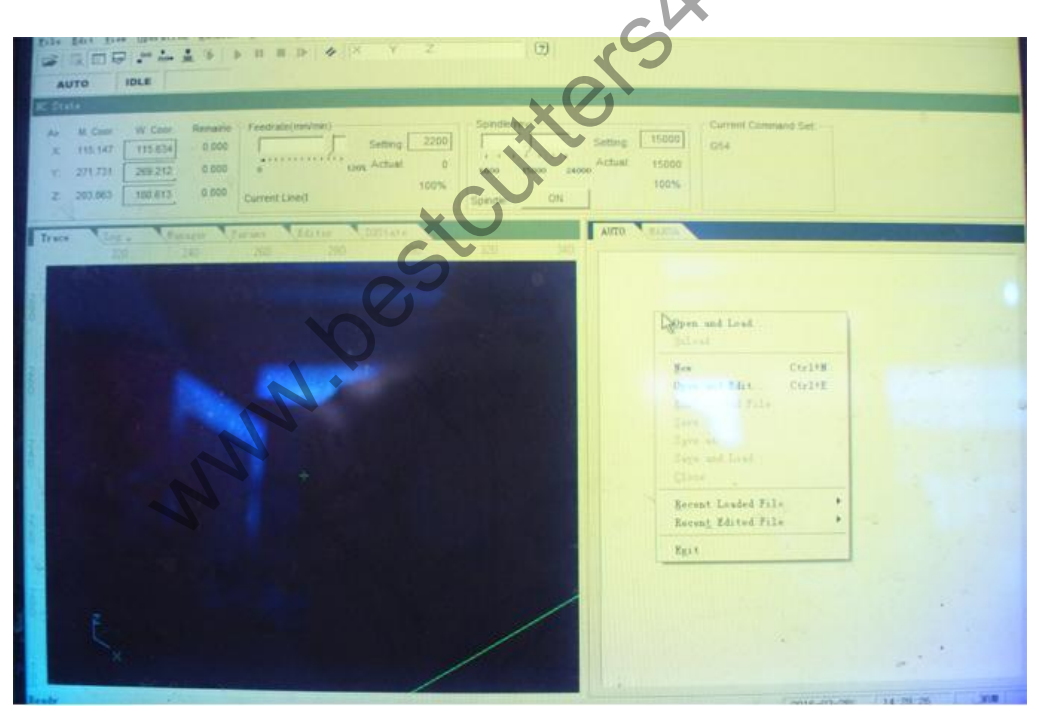

You also can import file as below,

| <u>E</u> dit <u>V</u> iew <u>O</u> p | eration M      | achine <u>W</u> ind | low <u>H</u> elp |         |                  |               |            |              |      |                 |  |
|--------------------------------------|----------------|---------------------|------------------|---------|------------------|---------------|------------|--------------|------|-----------------|--|
| pen and Load<br>nload                |                | ► II                | ■ 3>             | 11 X    | ΥZ               |               | 2          |              |      |                 |  |
|                                      | C+-1+N         |                     |                  |         |                  |               |            |              |      |                 |  |
| en and Edit                          | Ctrl+E         |                     |                  |         |                  |               |            |              |      |                 |  |
| it Loaded File                       |                | naine - Feed        | irate(mm/m       | in)     |                  |               | v          |              | Curr | ent Command Set |  |
| ve                                   |                | 000                 |                  | T F     | Setting: 220     |               | <u> </u>   | Setting 15   | 000  |                 |  |
| ve as                                |                | +                   |                  | da      | Actual:          |               | Circi.     | Actual: 15   | 000  |                 |  |
| ye and Load                          |                | 000 0               |                  | 120%    | Actual.          | 6000          | 15000 2400 | 0 ACCOUNT 13 | 000  |                 |  |
| ose                                  |                | .000 Curre          | ent Line(E       |         | 100%             | Spindle       | ON         | 1            | 0%   |                 |  |
| cent Loaded File                     |                |                     | Nine St.         |         |                  | opindio.      |            | 1            |      |                 |  |
| cen <u>t</u> Edited File             |                | Params              | Edi              | tor     | IOState          |               |            | AUTO MAI     | IUA  |                 |  |
| it                                   |                | lechanical) C       | oor.             | End (   | Mechanical) Coo  | or            | -          |              |      |                 |  |
| lachining                            | X:             | 0                   | mm               | X:      | 600              | mm            | _          |              |      |                 |  |
|                                      |                |                     |                  |         |                  |               |            |              |      |                 |  |
|                                      | Y:             | 0                   | mm               | Y:      | 900              | mm            | - 1        |              |      |                 |  |
| anufactory                           | 1              | 00                  |                  |         | 10               | - Contraction |            |              |      |                 |  |
|                                      | Z:             | -00                 | mm               | Z:      | 0                | mm            |            |              |      |                 |  |
|                                      |                |                     |                  |         |                  |               |            |              |      |                 |  |
|                                      | Note: Pl       | ease restart af     | ter changin      | g above |                  |               |            |              |      |                 |  |
| Mo                                   | bile Calibrato | r                   |                  |         |                  |               |            |              |      |                 |  |
|                                      | Thickne        | ss of the 10        |                  | mm      |                  |               |            |              |      |                 |  |
|                                      |                |                     |                  |         |                  |               |            |              |      |                 |  |
| Mo                                   | tor Paramete   | r rate of 7 av      | 16.              |         |                  |               |            |              |      |                 |  |
|                                      | X:             | 0.003125            | mm/puls          | e St    | tart-up Feedrate | ¢             |            |              | C    |                 |  |
|                                      | -              |                     |                  |         | 300 r            | nm/min        |            |              |      |                 |  |
|                                      | Y:             | 0.003125            | mm/puls          | e       |                  |               |            |              |      |                 |  |
|                                      |                |                     | -                | the     | maxium feedrate  | e of z axis:  |            |              |      |                 |  |
|                                      | 3.             | 0.000405            |                  |         | 1.500            |               |            |              |      |                 |  |

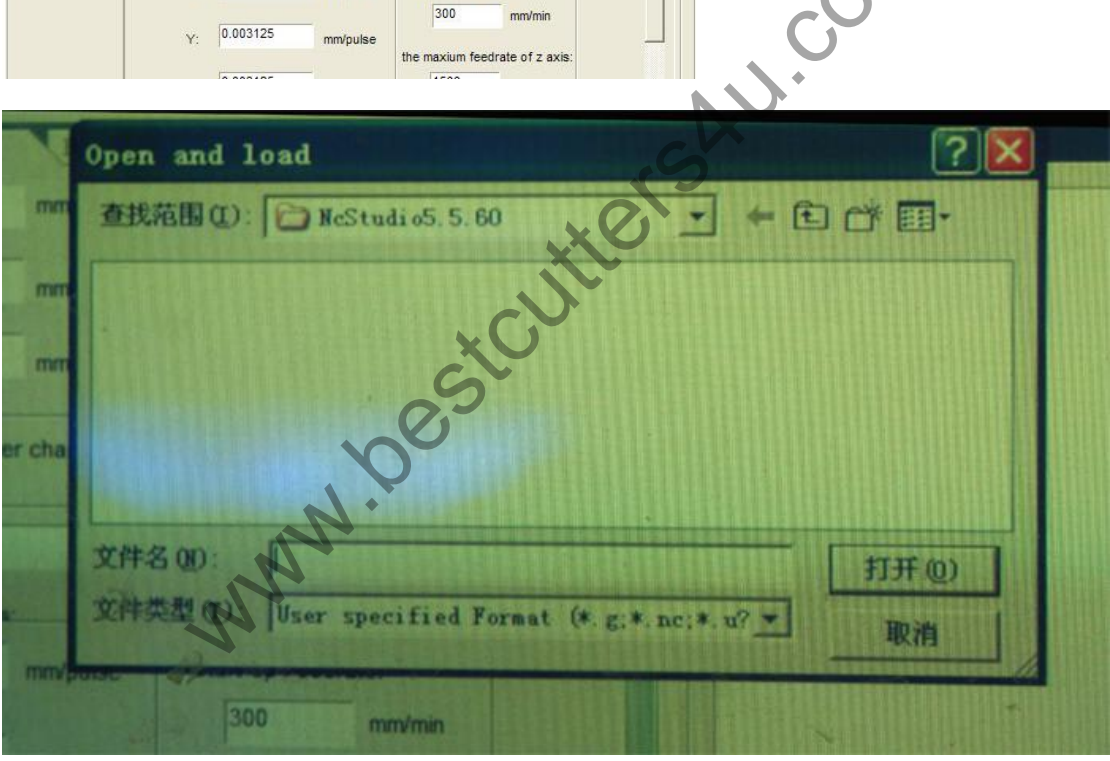

| 🛣 NcStudio AI                                         | D. Engraving Machine Control System - [no file]                                                                                                    | X            |
|-------------------------------------------------------|----------------------------------------------------------------------------------------------------|--------------|
| <u>F</u> ile <u>E</u> dit <u>V</u> iew                | Operation Machine Mindow Help                                                                                                    |              |
| 🗳 🖳 🗖 😽                                               | ••• • • • • • • • • • • • • • • • • •                                                                                                     |              |
| AUTO                                                  | IDLE                                                                                                    |              |
| NC State                                              |                                                                                                    | ]            |
| A> M. Coor.<br>X: 0.000 [<br>Y: 0.000 [<br>Z: 0.000 [ | W. Coor.     Remaine     Feedrate(mm/min)     Spindle rev:     Corrent Command Set.       0.000     0.000     0.000     0.000     0.000     0.000     0.000     0.000     0.000     0.000     Current Line(f     0     0     0     0     0     0     0     0     0     0     0     0     0     0     0     0     0     0     0     0     0     0     0     0     0     0     0     0     0     0     0     0     0     0     0     0     0     0     0     0     0     0     0     0     0     0     0     0     0     0     0     0     0     0     0     0     0     0     0     0     0     0     0     0     0     0     0     0     0     0     0     0     0     0     0     0     0     0     0     0     0     0     0     0 |              |
| Trace Log                                             | Unager Parans Open and load                                                                                                    |              |
| Machining<br>Manufactory                              | Workbench   查抚范围①: @ 桌面   ● 管 图•     "Setthe workbench dimensions raises an out-of-limit alarm after become effective."   资約文指   過額能量全能型运动控制卡   3     Start (Mechanical) Coor.   一   一   新建文件夹   1333(4)     Start (Mechanical) Coor.   一   新建文件夹   1333(4)     Y:   0   mm   3000 sf.e   新建文件夹   1330(4)     Y:   0   mm   文件名 (g):   1325   11 P   3040(4)     Y:   0   mm   文件名 (g):   1325   打开 (Q)   取消     Note: Please restart after changing above     取消       Motor Parameter   rate of 2. axisc.    Start un Esadrate         Votor Operameter   rate of 2. axisc. <td< td=""><td></td></td<>                                                                                                    |              |
|                                                       | X: 0:003125 mm/pulse Start-Up Feedrate:<br>300 mm/min   Y: 0:003125 mm/pulse the maxium feedrate of z axis:<br>Undo Imm/pulse                                                                                                    | 0K/s<br>0K/s |
| Ready                                                 | 2002-01-22 06:34:30                                                                                                    | NUM          |

- 7. After import file, set parameter as below,a, if the CNC Router is 1325,

| Trace Log   | Hanag                       | Parans           | Editor         | 1      | IOState      |                 |   |
|-------------|-----------------------------|------------------|----------------|--------|--------------|-----------------|---|
| Contract I  | A                           | • 0              | mm             | X:     | 1300         | mm              | - |
| Maching     | LA X                        | 0                | mm             | Y:     | 2500         | mm              |   |
| Manufactory | z                           | -200             | m              | z      | 0            | mm              |   |
|             | Note: P                     | ease restart aft | er changing a  | bove   |              |                 |   |
|             | Mobile Calibrato<br>Thickne | ess of the 10    |                | mm     |              |                 |   |
|             | Motor Paramete              | r tate of z avi  |                |        |              |                 |   |
| 100         | x                           | 0.013022         | mm/pulse       | 4      | tart-up Feed | rate:           |   |
|             | Y                           | 0.013022         | mm/pulse       |        | 300          | mm/min          |   |
|             | z                           | 0.003125         | mm/pulse       | the    | maxium feed  | rate of z axis: |   |
| 4           | Acceleration                |                  | 6              |        |              | R.              |   |
|             | Set the ar                  | ngle-per-pulse w | hile Y axis is | a revo | lving axis   |                 |   |

b, if the cnc router is 6090,

| Start (mechanical) coor. | End (mechanical) coor. |
|--------------------------|------------------------|
| X: 0 mm                  | X: 600mm               |
| Y: 0 mm                  | Y: 900mm               |
| Z: -80mm                 | Z: 0mm                 |

## About motor parameter,

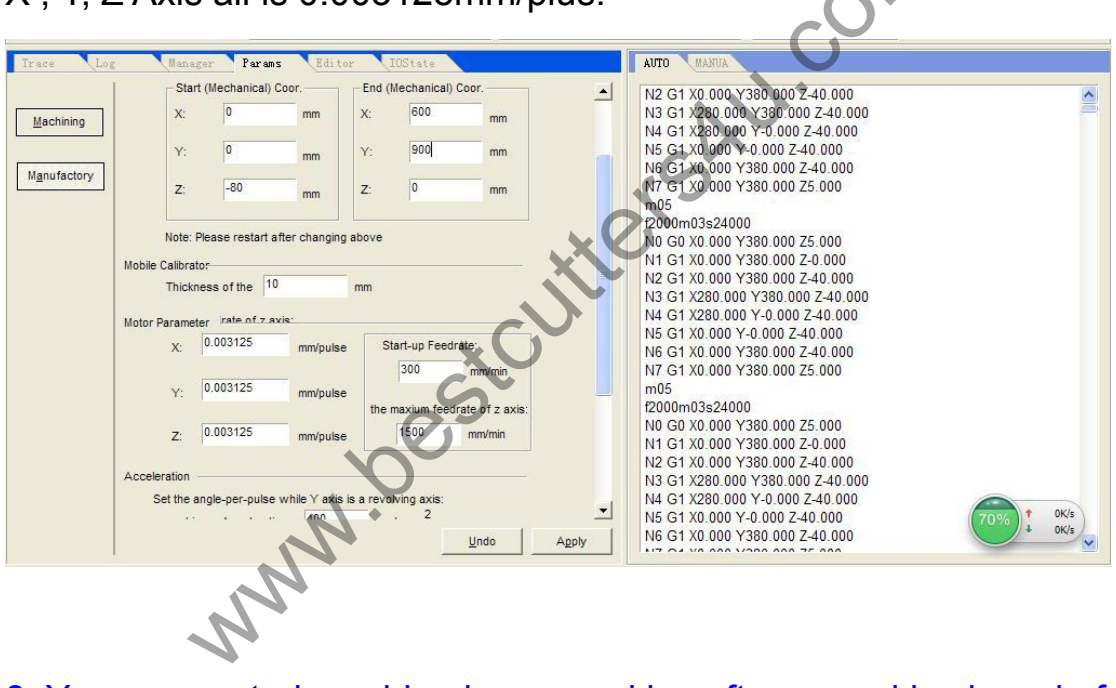

8. You can control machine by manual in software and keyboard of computer.

X , Y, Z Axis all is 0.003125mm/plus.

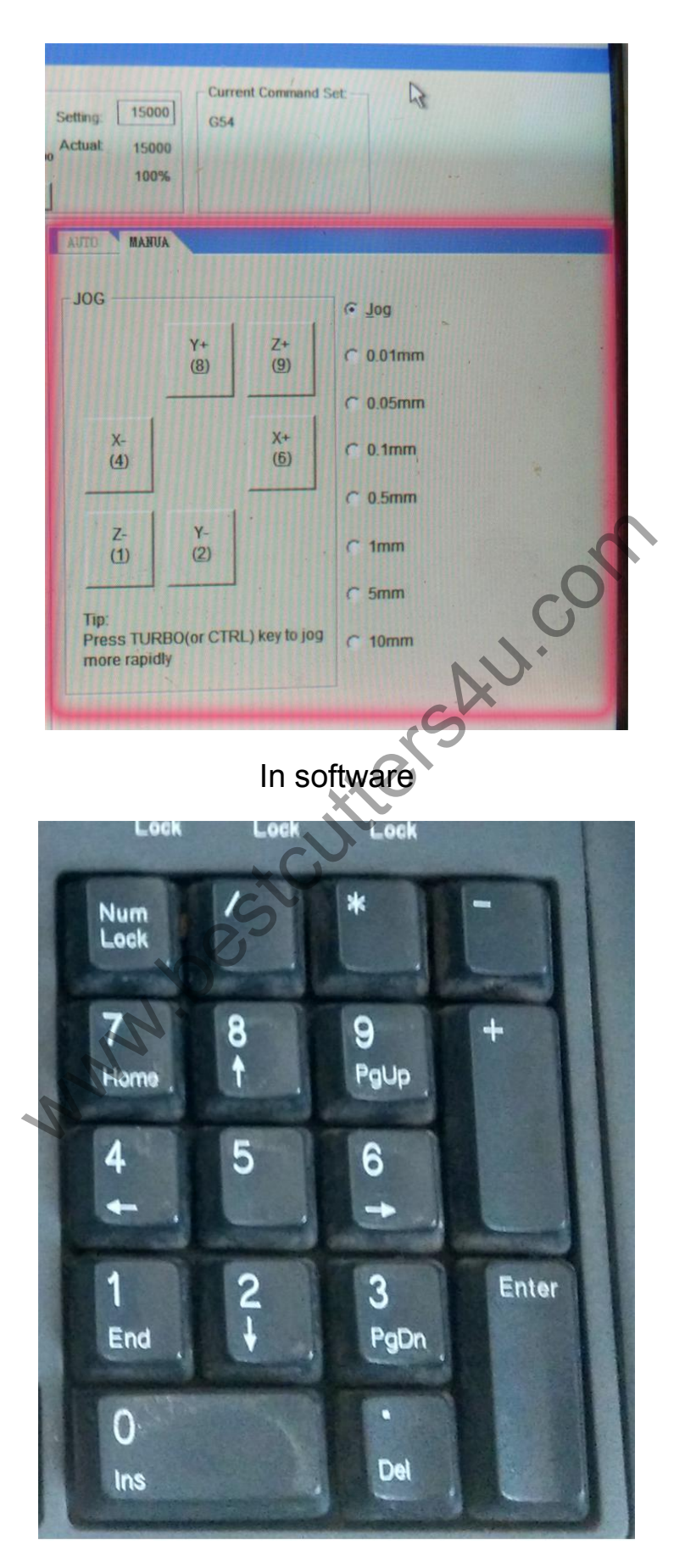

Keyboard

## 9. When you start the work, don't forget make XYZ in zero

## condition.

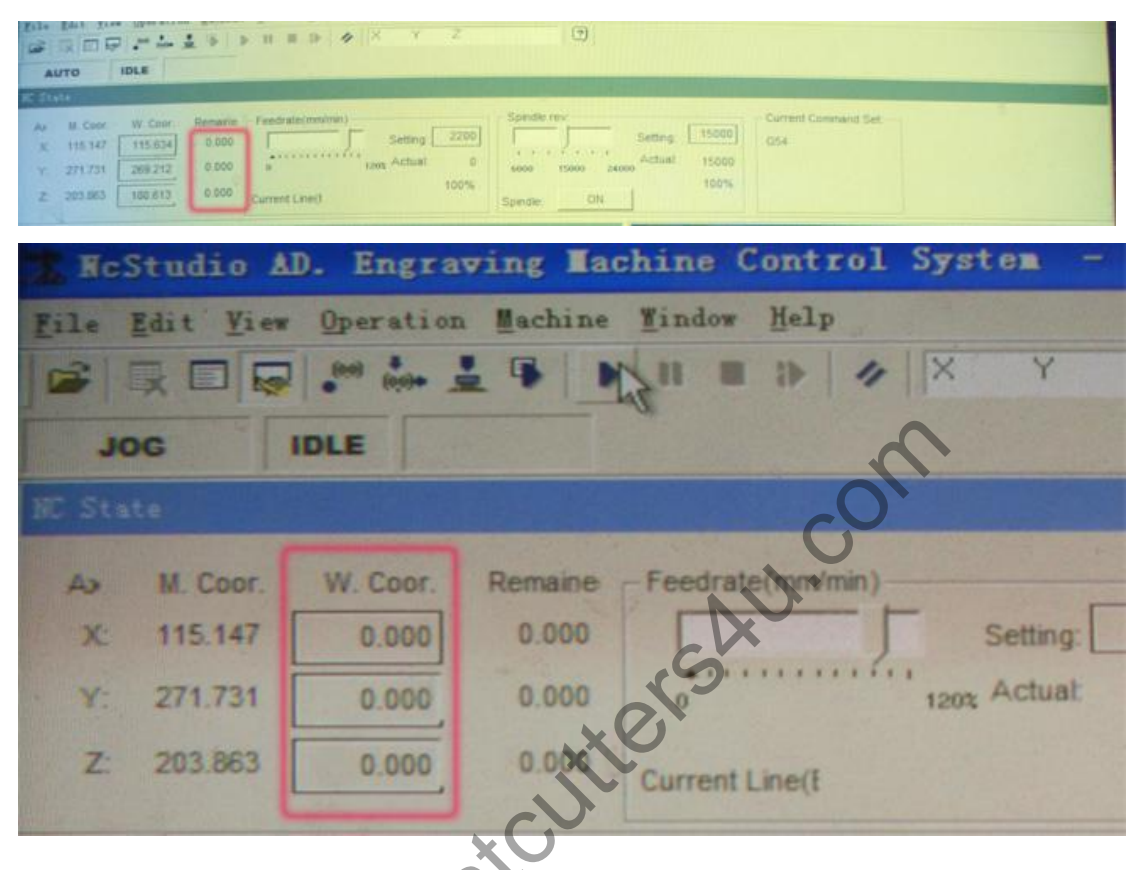

10. Press "start", and let machine work.

| tudio 4          | AD. Engra   | ving <b>I</b> a   | chine    | Control      | System |
|------------------|-------------|-------------------|----------|--------------|--------|
| dit <u>V</u> ier | Detailor    | a <u>M</u> achine | Tindow   | Help         |        |
|                  | alter inter |                   |          | 1 1 4        | X Y    |
| ro               | IDLE        |                   | Start (F | 9]]          |        |
| e                |             |                   |          |              |        |
| M. Coor.         | W. Coor.    | Remaine           | - Feedra | te(mm/min) - |        |
| 115.147          | 115.634     | 0.000             |          |              | - Sott |

Hope these information can help you. Thanks